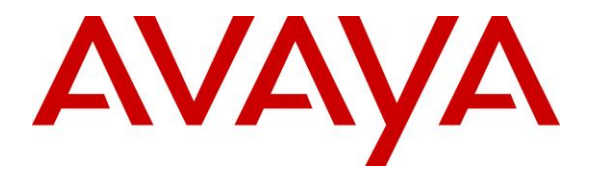

Avaya Solution & Interoperability Test Lab

### Application Notes for Nuance SpeechAttendant 12.2 with Avaya IP Office Server Edition 10.0 – Issue 1.0

### Abstract

These Application Notes describe the configuration steps required for Nuance SpeechAttendant 12.2 to interoperate with Avaya IP Office Server Edition 10.0 using SIP trunks. Nuance SpeechAttendant automates call routing by asking callers to speak the name or dial the extension of a destination.

Readers should pay attention to **Section 2**, in particular the scope of testing as outlined in **Section 2.1** as well as any observations noted in **Section 2.2**, to ensure that their own use cases are adequately covered by this scope and results.

Information in these Application Notes has been obtained through DevConnect compliance testing and additional technical discussions. Testing was conducted via the DevConnect Program at the Avaya Solution and Interoperability Test Lab.

## 1. Introduction

These Application Notes describe the configuration steps required for Nuance SpeechAttendant 12.2 to interoperate with Avaya IP Office Server Edition 10.0 using SIP trunks. SpeechAttendant automates call routing by asking callers to speak the name or dial the extension of a destination.

The IP Office Server Edition configuration consisted of two IP Office systems, a primary Linux server at the Main site and an expansion IP500V2 at the Remote site that were connected via Small Community Network (SCN) trunks.

In the compliance testing, calls from PSTN and internal callers were routed over SIP trunks to SpeechAttendant. SpeechAttendant played different greeting announcements based on ANI and/or DNIS, used speech recognition and/or DTMF digits to determine the route destination, and used INVITE and SIP REFER to perform supervised transfer of calls to destinations on the primary IP Office system at the Main site, to destinations on the expansion IP Office system at the Remote site, and to destinations on the PSTN.

The SIP trunks connection from SpeechAttendant can be with either the primary Linux server or the expansion IP500V2 IP Office system. The configuration shown in these Application Notes used the primary Linux server IP Office system for SIP trunks connectivity.

## 2. General Test Approach and Test Results

The feature test cases were performed manually. Calls were placed manually from users on the PSTN and on primary and expansion IP Office systems to SpeechAttendant. Speech and DTMF input were used from the callers for requesting transfer to internal user and group destinations on the two IP Office systems, and to external destinations on the PSTN.

The serviceability test cases were performed manually by disconnecting and reconnecting the Ethernet connection to SpeechAttendant.

DevConnect Compliance Testing is conducted jointly by Avaya and DevConnect members. The jointly-defined test plan focuses on exercising APIs and/or standards-based interfaces pertinent to the interoperability of the tested products and their functionalities. DevConnect Compliance Testing is not intended to substitute full product performance or feature testing performed by DevConnect members, nor is it to be construed as an endorsement by Avaya of the suitability or completeness of a DevConnect member's solution.

### 2.1. Interoperability Compliance Testing

The interoperability compliance test included feature and serviceability testing.

The feature testing included G.711MU, session refresh, ANI, DNIS, speech recognition, DTMF, supervised transfer, speaking ahead (barge-in), dialing ahead, no answer, do not disturb, busy, call forwarding, follow me, voicemail, mobile twinning, hot desking, invalid number, supervised transfer, call pickup, call screening, and simultaneous calls.

The feature testing call flows included calls with resources on the primary IP Office system, calls with resources on the expansion IP Office system, as well as calls with resources between the two IP Office systems.

The serviceability testing focused on verifying the ability of SpeechAttendant to recover from adverse conditions, such as disconnecting/reconnecting the Ethernet connection to SpeechAttendant.

### 2.2. Test Results

All test cases were executed, and the following were observations on SpeechAttendant:

- The application only supports the G.711 codec, and does not support codec negotiation and media shuffling.
- The default RTP packet size of 30ms from SpeechAttendant can cause audio degradation with H.323 users on IP Office, and the workaround is to configure SpeechAttendant to use 20ms.
- The SpeechAttendant implementation of unsupervised transfer, which involves a REFER to the transfer destination without an INVITE, is not supported by IP Office. Therefore, all transfers from SpeechAttendant are required to use the supervised method.

### 2.3. Support

Technical support on SpeechAttendant can be obtained through the following:

- **Phone:** (866) 434-2564 or (514) 390-3922
- Email: <u>SpeechAttendant.Support@nuance.com</u>
- Web: <u>www.network.nuance.com</u>

# 3. Reference Configuration

The IP Office Server Edition configuration used in the compliance testing consisted of a primary Linux server at the Main site, and an expansion IP500V2 at the Remote site, with SCN trunks connectivity between the two systems. Each IP Office system has connectivity to the PSTN, for testing of cross systems PSTN scenarios. As shown in **Figure 1**, SIP trunks were used between the primary IP Office at the Main site and SpeechAttendant.

The detailed administration of IP Office resources is not the focus of these Application Notes and will not be described. As shown in **Figure 1** below, one SpeechAttendant server was deployed with SIP trunks connectivity to the primary IP Office system.

A five digit dial plan was used to facilitate routing with SpeechAttendant. Unique extension ranges were assigned to users on the primary IP Office system (210xx), to users on the expansion IP Office system (220xx), and to SpeechAttendant (2155x).

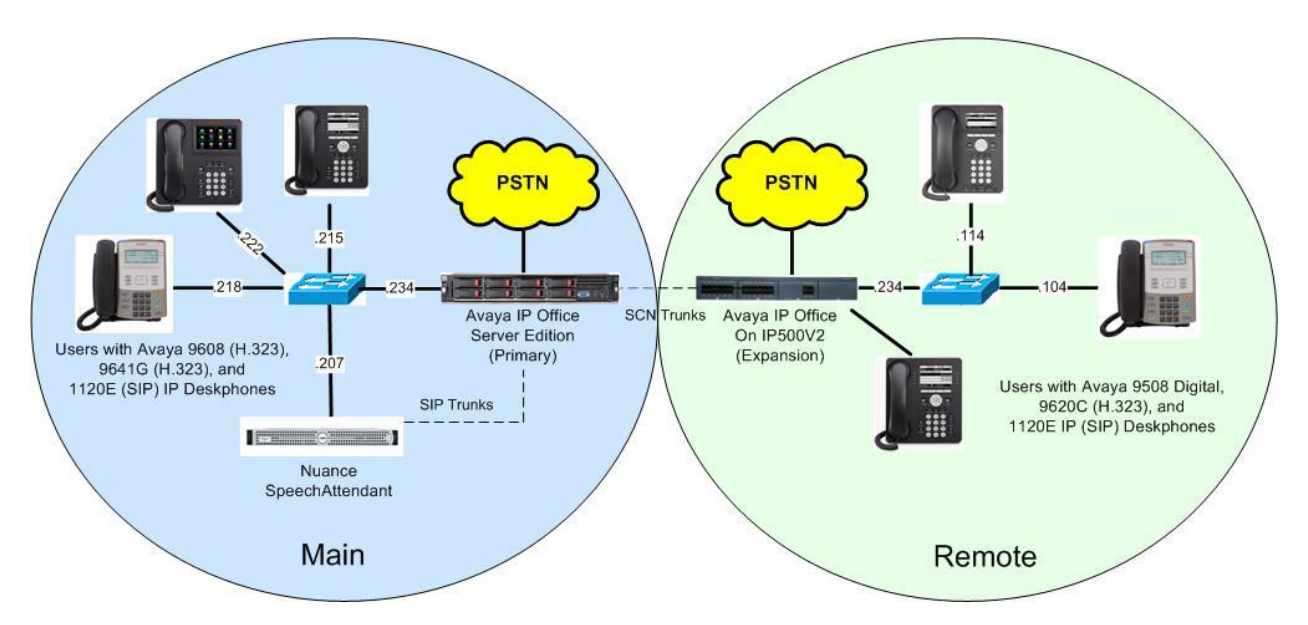

Figure 1: Compliance Testing Configuration

# 4. Equipment and Software Validated

The following equipment and software were used for the sample configuration provided:

| Equipment/Software                                                 | Release/Version     |
|--------------------------------------------------------------------|---------------------|
| Main Site                                                          |                     |
| Avaya IP Office Server Edition (Primary) in<br>Virtual Environment | 10.0.0.1.0          |
| Avaya 9608 & 9641G IP Deskphone (H.323)                            | 6.6302              |
| Avaya 1120E IP Deskphone (SIP)                                     | 4.4.23.0            |
| Nuance SpeechAttendant on<br>Microsoft Windows Server 2012         | 12.2<br>R2 Standard |
| Remote Site                                                        |                     |
| Avaya IP Office on IP500 V2 (Expansion)                            | 10.0.0.1.0          |
| Avaya 9620C IP Deskphones (H.323)                                  | 3.270B              |
| Avaya 1120E IP Deskphone (SIP)                                     | 4.4.23.0            |
| Avaya 9508 Digital Deskphone                                       | NA                  |

Compliance Testing is applicable when the tested solution is deployed with a standalone IP Office 500 V2 and also when deployed with IP Office Server Edition in all configurations.

# 5. Configure Avaya IP Office

This section provides the procedures for configuring the IP Office systems. The procedures include the following area:

- Verify license
- Administer system
- Administer line
- Administer incoming call route
- Administer short code

### 5.1. Verify License

From a PC running the IP Office Manager application, select **Start**  $\rightarrow$  **Programs**  $\rightarrow$  **IP Office**  $\rightarrow$  **Manager** to launch the application. Select the proper primary IP Office system, and log in using the appropriate credentials.

The Avaya IP Office Manager for Server Edition IPO2-IPOSE screen is displayed, where IPO2-IPOSE is the name of the primary IP Office system.

From the configuration tree in the left pane, select **License** under the IP Office system that will be used for SIP trunks connection with SpeechAttendant, in this case "IPO2-IPOSE", and a list of licenses is displayed in the right pane. Verify that there is a license for **SIP Trunk Channels** and that the **Status** is "Valid", as shown below.

| e Edit View Tools Help          |                                    |        |           |           |            |   |
|---------------------------------|------------------------------------|--------|-----------|-----------|------------|---|
| 02-IPOSE 🔹 License              |                                    | -      | 2 16 - 18 | 🖳 🔜 🔺 🖌 🔙 |            |   |
| Configuration                   |                                    |        |           | er - 🖻    | $\times$   | < |
| IPO2-IPOSE                      | License Remote Server              |        |           |           |            |   |
| 世一句 System (1)<br>田一行( Line (2) | Avaya Softphone Licence            | 1000   | Valid     | Never     | PLDS Nodal |   |
| E- Control Unit (8)             | Basic User                         | 1000   | Obsolete  | Never     | PLDS Nodal |   |
| 🗄 🛷 Extension (9)               | CTI Link Pro                       | 2      | Valid     | Never     | PLDS Nodal |   |
| 🕀 🚹 User (9)                    | Devlink3 External Recorder         | 1      | Valid     | Never     | PLDS Nodal |   |
| Group (10)     Short Code (57)  | IP500 Universal PRI (Additional cl | na 100 | Obsolete  | Never     | PLDS Nodal |   |
| Service (0)                     | IPSec Tunnelling                   | 1      | Obsolete  | Never     | PLDS Nodal |   |
| Incoming Call Route             | Office Worker                      | 1000   | Valid     | Never     | PLDS Nodal |   |
| - A Directory (0)               | Power User                         | 1000   | Valid     | Never     | PLDS Nodal |   |
|                                 | Receptionist                       | 10     | Valid     | Never     | PLDS Nodal |   |
| IP Route (1)                    | Server Edition R10                 | 150    | Valid     | Never     | PLDS Nodal | = |
| Account Lode (U)                | SIP Trunk Channels                 | 256    | Valid     | Never     | PLDS Nodal |   |
| H- License (22)                 | SM Trunk Channels                  | 128    | Valid     | Never     | PLDS Nodal |   |
| 🕀 🍸 ARS (2)                     | UMS Web Services                   | 1000   | Valid     | Never     | PLDS Nodal |   |
| 🕀 🚋 Location (2)                | VMPro Recordings Administrator     | s 1    | Valid     | Never     | PLDS Nodal |   |
|                                 | VMPro TTS Professional             | 40     | Valid     | Never     | PLDS Nodal |   |

#### 5.2. Administer System

From the configuration tree in the left pane, select **System** under the IP Office system used for SIP trunks connection with SpeechAttendant, to display the system screen in the right pane.

Select the **LAN1** tab, followed by the **LAN Settings** sub-tab in the right pane. Make a note of the **IP Address**, which will be used later to configure SpeechAttendant. Note that IP Office can support SIP trunks on the LAN1 and/or LAN2 interfaces, and the compliance testing used the LAN1 interface.

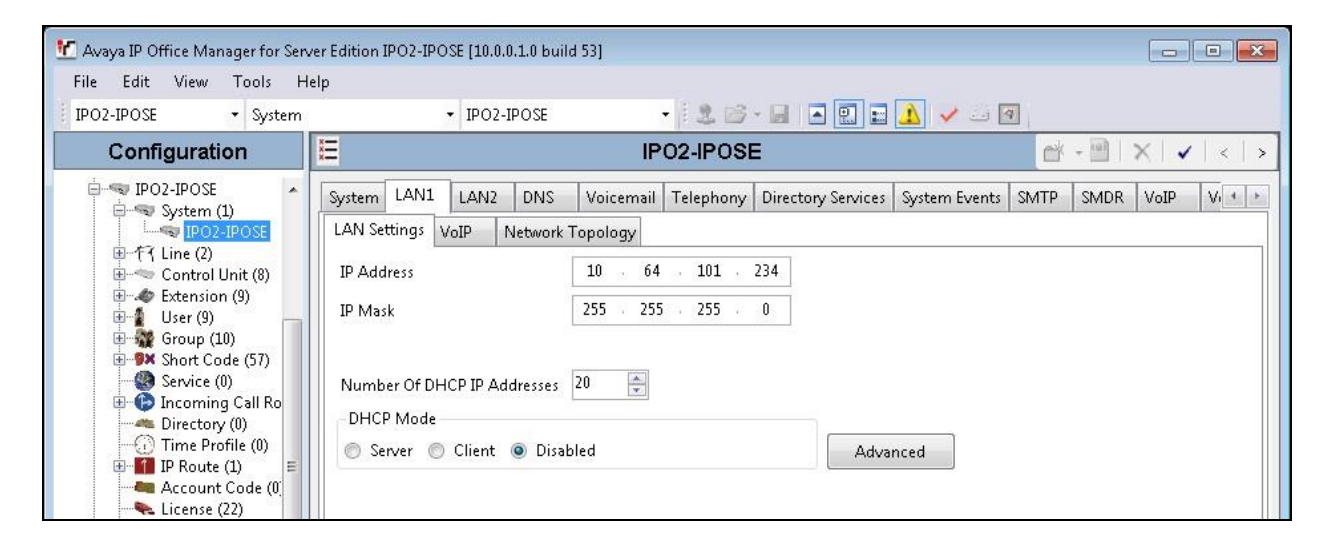

Select the **VoIP** sub-tab. Make certain that **SIP Trunks Enable** is checked, as shown below. Retain the default values in the remaining fields.

| 📶 Avaya IP Office Manager for Serve                                                                                                    | er Edition IPO2-IPOSE [10.0.0.1.0 buil                                                                       | d 53]               |                        |                      |                      |
|----------------------------------------------------------------------------------------------------|----------------------------------------------------------------------------------------------------|---------------------|------------------------|----------------------|----------------------|
| File Edit View Tools He                                                                                                    | lp                                                                                                    |                     |                        |                      |                      |
| IPO2-IPOSE • System                                                                                                    | ✓ IPO2-IPOSE                                                                                                 | -   2 🖻 ·           | · 🗐 💽 🖬 🔔              | 1                    |                      |
| Configuration                                                                                                    | E                                                                                                    | IP02-IP0SE          |                        | <b>M</b>             | - 🖻   🗙   🖌   <   >  |
| PO2-IPOSE                                                                                                    | System LAN1 LAN2 DNS                                                                                         | Voicemail Telephony | Directory Services Sys | tem Events SMTP      | SMDR VoIP Vo + +     |
|                                                                                                    | LAN Settings VoIP Network                                                                                    | Topology            |                        |                      |                      |
| <ul> <li>              ← (*) Line (2)          </li> <li>             ← Control Unit (8)         </li> <li>             ← Extension (9)         </li> <li>             ↓ User (9)         </li> <li>             ∰ Group (10)         </li> </ul>                                                                                                    | <ul> <li>H.323 Gatekeeper Enable</li> <li>Auto-create Extension</li> <li>H.323 Signaling over TLS</li> </ul> | Auto-create Us      | er 🔳                   | ] H.323 Remote Exten | sion Enable          |
| Short Code (57)  Service (0)  Good Service (0)  Good Service (0)  Good Service (0)  Good Service (0)  Service (0)  Servic | <ul> <li>SIP Trunks Enable</li> <li>SIP Registrar Enable</li> <li>Auto-create Extension/User</li> </ul>      |                     |                        | E                    | SIP Remote Extension |
| Account Code (0)<br>                                                                                                    | SIP Domain Name                                                                                              | dr220.com           |                        | 19                   |                      |
| ie → ★ ARS (2)<br>ie → ↓ Location (2)<br>→ ☆ Authorization Co                                                                                                    | SIP Registrar FQDN                                                                                           | UDP                 | UDP Port 5060          | Rem                  | ote UDP Port 5060    |
|                                                                                                    | Layer 4 Protocol                                                                                             | 📝 ТСР               | TCP Port 5060          | Rem                  | ote TCP Port 5060    |
| Enter (4)                                                                                                    |                                                                                                    | TLS                 | TLS Port 5061          | Rem Rem              | ote TLS Port 5061 👻  |

TLT; Reviewed: SPOC 4/20/2017

Solution & Interoperability Test Lab Application Notes ©2017 Avaya Inc. All Rights Reserved. 7 of 24 Nuance-IPOSE10 Select the **Telephony** tab, followed by the **Telephony** sub-tab in the right pane. Uncheck **Inhibit Off-Switch Forward/Transfer**, if transfer from SpeechAttendant to PSTN destinations is desired. In the compliance testing, this parameter was disabled.

| ver Edition IPO2-IPOSE [10.0.0.1.0 build | 53]                                                                                                    |                                                                               |                                                                              |                                                                                                    |
|------------------------------------------|----------------------------------------------------------------------------------------------------|-------------------------------------------------------------------------------|------------------------------------------------------------------------------|----------------------------------------------------------------------------------------------------|
| •IP<br>• IPO2-IPOSE                      | - 2 - 1 - 2 - 1                                                                                                    | . 🗸 🕢                                                                         |                                                                              |                                                                                                    |
| 12                                       | IP02-IP0SE*                                                                                                    |                                                                               | 🗠 - 🗐   🗙                                                                    | (  🗸   <                                                                                                    |
| System LAN1 LAN2 DNS                     | Voicemail Telephony Directory Services Sys                                                                                                    | stem Events SMTP                                                              | SMDR VoIP                                                                    | VoIP Sec 4                                                                                                    |
| Telephony Park & Page Tones &            | & Music Ring Tones SM Call Log TUI                                                                                                    |                                                                               |                                                                              |                                                                                                    |
| Dial Delay Time (sec)                    | 4                                                                                                    | Compandi                                                                      | ing Law                                                                      |                                                                                                    |
| Dial Delay Count                         | 0                                                                                                    | Switch                                                                        |                                                                              | Line                                                                                                    |
| Default No Answer Time (sec)             | 15                                                                                                    | U-Law                                                                         | t.                                                                           | 🔘 U-Law                                                                                                    |
| Hold Timeout (sec)                       | 120                                                                                                    |                                                                               |                                                                              |                                                                                                    |
| Park Timeout (sec)                       | 300                                                                                                    | 🔘 A-Law                                                                       | ф<br>-                                                                       | 🔘 A-Law                                                                                                    |
| Ring Delay (sec)                         | 5                                                                                                    | DSS Stat                                                                      | us                                                                           |                                                                                                    |
| Call Priority Promotion Time (sec)       | Disabled                                                                                                    | III Auto Ho                                                                   | 14                                                                           | 3                                                                                                    |
| Default Currency                         | ▼ d2U                                                                                                    | Dial By N                                                                     | Jame                                                                         |                                                                                                    |
| Default Name Priority                    | Favor Trunk 🔹                                                                                                    | Show Ac                                                                       | rount Code                                                                   |                                                                                                    |
| Media Connection Preservation            | Enabled 👻                                                                                                    | 🗐 Inhibit O                                                                   | )ff-Switch Forwar                                                            | /d/Transfer                                                                                                    |
| DI DI DI DI DI DI DI DI DI DI DI DI DI D |                                                                                                    |                                                                               | 11 000100111011121                                                           | a) Hansiai                                                                                                    |
|                                          | rer Edition IPO2-IPOSE [10.0.0.1.0 build<br>elp<br>IPO2-IPOSE<br>System LAN1 LAN2 DNS<br>Telephony Park & Page Tones &<br>Dial Delay Time (sec)<br>Dial Delay Count<br>Default No Answer Time (sec)<br>Hold Timeout (sec)<br>Park Timeout (sec)<br>Ring Delay (sec)<br>Call Priority Promotion Time (sec)<br>Default Currency<br>Default Name Priority<br>Media Connection Preservation | ver Edition IPO2-IPOSE [10.0.0.1.0 build 53]   elp   IPO2-IPOSE   IPO2-IPOSE* | rer Edition IPO2-IPOSE [10.0.0.1.0 build 53]   elp   IPO2-IPOSE   IPO2-IPOSE | ver Edition IPO2-IPOSE [10.0.0.1.0 build 53]   elp   IPO2-IPOSE   IPO2-IPOSE   IPO2-IPOSE   IPO2-IPOSE   IPO2-IPOSE     IPO2-IPOSE     IPOS     IPoint No Answer Time (sec)     IPoint IPromotion Time (sec)     Ipoint IPromotion Time (sec)     Ipoint IPromotion Time (sec) <t< td=""></t<> |

### 5.3. Administer Line

From the configuration tree in the left pane, right-click on **Line** under the IP Office system used for SIP trunks connection with SpeechAttendant, and select **New**  $\rightarrow$  **SIP Line** from the pop-up list to add a new SIP line.

Select the **Transport** tab. For **ITSP Proxy Address**, enter the IP address of the SpeechAttendant server. Retain the defaults in the remaining fields. Note that SpeechAttendant can support UDP and TLS, and the compliance testing used the UDP protocol.

| 🕻 Avaya IP Office Manager for Se                                                                                                    | rver Edition IPO2-IPOSE (10.0.0.1.0                                                                  | ) build 53]                                  |              |                   |
|----------------------------------------------------------------------------------------------------|----------------------------------------------------------------------------------------------------|----------------------------------------------|--------------|-------------------|
| File Edit View Tools H<br>IPO2-IPOSE - Line                                                                                                    | Help<br>➡ 8                                                                                          | • 2 6 - 9 • 9 5                              | 1 🗸 🖂 🕢      |                   |
| Configuration                                                                                                    | 12                                                                                                   | SIP Line - Line 1*                           |              | i - □   ×   <   : |
| Location(2)                                                                                                    | SIP Line Transport SIP URI Vo                                                                        | oIP SIP Credentials SIP Advanced Engineering |              |                   |
| G → G 2 H G 2<br>H → G 2 H G 2<br>H → G 2 H G 2<br>H → G 2 H G 2<br>H → G 2 H G 2<br>H → G 2 H G 2<br>H → G 2 H G 2<br>H → G 2 H G 2<br>H → G 2 H G 2<br>H → G 2 H G 2<br>H → G 2 H G 2<br>H → G 2 H G 2<br>H → G 2 H G 2<br>H → G 2 H G 2<br>H → G 2 H G 2<br>H → G 2 H G 2<br>H → G 2 H G 2<br>H → G 2<br>H → G 2<br>H | ITSP Proxy Address 10.64.1<br>Network Configuration<br>Layer 4 Protocol<br>Use Network Topology Info | UDP Send Port<br>None Listen Port            | 5060<br>5060 | A<br>V<br>A<br>V  |
| Short Code (57)     Service (0)     Def Incoming Call Rov     Control of the Profile (0)     Def Incoming Profile (0)                                                                                                    | Explicit DNS Server(s)<br>Calls Route via Registrar 🖉                                                | 0 · 0 · 0 · 0 0 0 · 0 · 0                    | 0            |                   |
| Account Code (0)                                                                                                    | Separate Registrar                                                                                   |                                              |              |                   |

TLT; Reviewed: SPOC 4/20/2017

Solution & Interoperability Test Lab Application Notes ©2017 Avaya Inc. All Rights Reserved. 8 of 24 Nuance-IPOSE10 Select the **SIP URI** tab, and click **Add** to display the **New URI** sub-section. Enter the following values for the specified fields, and retain the default values for the remaining fields.

- Identity: "Auto"
- Incoming Group: An available incoming group number.
- Outgoing Group: An available outgoing group number.
- Max Sessions: The maximum number of simultaneous calls.

| 🗶 Avaya IP Office Manager for Ser                                                                                                    | ver Edition IPO2-IPOSE [10                                                                                                    | .0.0.1.0 build 53]                                                                                                    |                                                                |
|----------------------------------------------------------------------------------------------------|----------------------------------------------------------------------------------------------------|----------------------------------------------------------------------------------------------------|----------------------------------------------------------------|
| File Edit View Tools H                                                                                                    | lelp                                                                                                    |                                                                                                    |                                                                |
| IPO2-IPOSE    Line                                                                                                    | • 8                                                                                                    | - 🛃 🖬 🖌 🖬 🖬 🔛 🔜 🔸 🛩                                                                                                    | 9                                                              |
| Configuration                                                                                                    | 12                                                                                                    | SIP Line - Line 1*                                                                                                    | 📸 - 🖻   X   🗸   <   >                                          |
| Location(2) IPO2-IPOSE System (1) IPO2-IPOSE Control Unit (8) Extension (9) Extension (9) Service (0) Firewall Product (1) Firewall Profile (0) Firewall Profile (1) Firewall Profile (1) Firewall | SIP Line Transport SIP<br>URI Groups<br>New URI<br>Local URI<br>Contact<br>Display Name<br>Identity<br>Identity<br>Header<br>Forwarding And Tw<br>Originator<br>Number<br>Send Caller ID<br>Diversion Header<br>Registration<br>Incoming Group<br>Outgoing Group<br>Max Sessions | URI       VolP       SIP Credentials       SIP Advanced       Engineering         Local URI       Contact       Display       Identity       Header       Originator Number         Auto       Auto       Auto       Identity       Header       Identity       Identity         Auto       Identity       Identity       Identity       Identity       Identity       Identity         Auto       Identity       Identity       Identity       Identity       Identity       Identity         Auto       Identity       Identity       Identity       Identity       Identity       Identity         None       Identity       Identity       Identity       Identity       Identity       Identity         I       Identity       Identity       Identity       Identity       Identity       Identity         Identity       Identity       Identity       Identity       Identity       Identity       Identity         Identity       Identity       Identity       Identity       Identity       Identity       Identity         Identity       Identity       Identity       Identity       Identity       Identity       Identity         Identity       Identity       Ident | Send Caller ID Diversion Add<br>Remove<br>Edit<br>OK<br>Cancel |

Select the **VoIP** tab. For **Codec Selection**, select "Custom" from the drop-down list. Retain the applicable G.711 codec variant in the **Selected** column, in this case "G.711 ULAW 64K".

| Check <b>Re-invite Supported</b> . | Retain the default values in t | he remaining fields. |
|------------------------------------|--------------------------------|----------------------|
|------------------------------------|--------------------------------|----------------------|

| 📶 Avaya IP Office Manager for Sen | Server Edition IPO2-IPOSE [10.0.0.1.0 build 53] |                             |               |                |                           |
|-----------------------------------|-------------------------------------------------|-----------------------------|---------------|----------------|---------------------------|
| File Edit View Tools H            | lelp                                            |                             |               |                |                           |
| IPO2-IPOSE    Line                | - 8                                             | - (İ.                       | 26-1          | 🔺 🔛 📰 🧘 🛹 🔤 🖉  | 7                         |
| Configuration                     | 12                                              | SIP I                       | Line - Line   | 1*             | iii - 1 ×   <   >         |
| E tocation(2)                     | SIP Line Transport SIP L                        | JRI VoIP SIP Credentials SI | P Advanced En | igineering     |                           |
| =                                 |                                                 |                             |               |                | 🔲 Local Hold Music        |
| IPO2-IPOSE                        |                                                 |                             |               |                | 👿 Re-invite Supported     |
| E-~ Control Unit (8)              | Codec Selection                                 | Custom                      |               |                | Codec Lockdown            |
| Ertension (9)                     |                                                 | Unused                      |               | Selected       | Allow Direct Media Path   |
| 🕀 🔐 Oser (9)                      |                                                 | G.711 ALAW 64K              | >>>           | G.711 ULAW 64K | E Force direct media with |
| 🕀 🥦 Short Code (57)               |                                                 | G.729(a) 8K CS-ACELP        |               |                |                           |
| Service (0)                       |                                                 |                             | Ŷ             |                | PRACK/100rel Supported    |
| Directory (0)                     |                                                 |                             |               |                |                           |
| Time Profile (0)                  |                                                 |                             | <<<           |                |                           |
| Account Code (0)                  |                                                 |                             |               |                |                           |
| License (22)                      |                                                 |                             |               |                |                           |
| 🕀 🌆 User Rights (11)              |                                                 |                             | >>>           |                |                           |
|                                   |                                                 |                             |               | <u></u>        |                           |
|                                   | Eav Transport Support                           | None                        |               |                | -                         |
| E- A Location (2)                 |                                                 |                             |               |                |                           |
| - 3: Basking Ric                  | DTMF Support                                    | RFC2833/RFC4733             |               |                | •                         |
| Authorization Cc                  | Media Security                                  | Disabled                    |               | •              |                           |
| ÷ System (1)                      |                                                 | 9-                          |               | 254            |                           |
| ⊕ - 行了 Line (4) 🗧                 |                                                 |                             |               |                |                           |

### 5.4. Administer Incoming Call Route

From the configuration tree in the left pane, right-click on **Incoming Call Route** under the IP Office system used for SIP trunks connection with SpeechAttendant, and select **New** from the pop-up list to add a new route for incoming calls from SpeechAttendant.

For **Line Group Id**, select the incoming group number from **Section 5.3**, in this case "1". Retain the default value in the remaining fields.

| 🐮 Avaya IP Office Manager for Server I                                                                                                    | Edition IPO2-IPOSE [10.0.0.1.0 bu                                                                                                    | ild 53]                                              |  |
|----------------------------------------------------------------------------------------------------|----------------------------------------------------------------------------------------------------|------------------------------------------------------|--|
| File Edit View Tools Help                                                                                                    | - 0 202520000                                                                                                    |                                                      |  |
| Confirmation                                                                                                    |                                                                                                    |                                                      |  |
| Configuration                                                                                                    | 2                                                                                                    | U                                                    |  |
| Location(2)     PO2-IPOSE     System (1)     IPO2-IPOSE     f Line (3)         1         2         8     Control Unit (8)     Extension (9)     User (9)     Group (10)     Service (0)     Incorring Call Route     8 3035300000     Time Profile (0)     Time Profile (0)     I PR oute (1)     Account Code (0)     License (22)     User Rights (11)     ARS (2)     S0: Main     S1: Main     S1: Main | Standard Voice Recording<br>Bearer Capability<br>Line Group ID<br>Incoming Number<br>Incoming Sub Address<br>Incoming CLI<br>Locale<br>Priority<br>Tag<br>Hold Music Source<br>Ring Tone Override | Any Voice   I   I   I   I   I   System Source   None |  |

Select the **Destinations** tab. For **Destination**, enter "." to match any dialed number from SpeechAttendant.

| 🕐 Avaya IP Office Manager for Server I               | Edition IPO2-IPOSE [     | 10.0.0.1.0 build 53]  |             |              |                       |
|------------------------------------------------------|--------------------------|-----------------------|-------------|--------------|-----------------------|
| File Edit View Tools Help<br>IPO2-IPOSE - Incoming C | all Route 🝷 8            | 30353)00000           | •           | I            |                       |
| Configuration                                        | <b>I</b> ₽               |                       | 0*          |              | 📸 - 🖻   🗙   🗸   <   > |
| IPO2-IPOSE                                           | Standard Voice F         | lecording Destination | 15          |              |                       |
| trane (3)                                            | TimeProf                 | le                    | Destination | Fallback Ext | ension                |
| 🕀 \prec Control Unit (8)                             | I Unit (8) Default Value |                       |             | •            | •                     |
| ter (9)<br>ter (9)                                   |                          |                       |             |              |                       |
| 🖶 🎲 Group (10)<br>🕀 🕬 Short Code (57)                |                          |                       |             |              |                       |
| Service (0)                                          |                          |                       |             |              |                       |
|                                                      |                          |                       |             |              |                       |
| - A Directory (0)                                    |                          |                       |             |              |                       |

### 5.5. Administer Short Code

From the configuration tree in the left pane, right-click on **Short Code** under the IP Office used for SIP trunks connection with SpeechAttendant, and select **New** from the pop-up list to add a new short code for outgoing calls to SpeechAttendant. In the compliance testing, all calls to 2155x are routed over the SIP trunks to SpeechAttendant.

For **Code**, enter the appropriate value, in this case "2155x". For **Telephone Number**, enter "." to match the dialed number.

For **Line Group ID**, enter the outgoing group number from **Section 5.3**. Retain the default values in the remaining fields.

| 🗂 Avaya IP Office Manager for Serve                                                                                                    | er Edition IPO2-IPOSE [10.0.0.1                          | .0 build 53]                     |   |
|----------------------------------------------------------------------------------------------------|----------------------------------------------------------|----------------------------------|---|
| File Edit View Tools He                                                                                                    | lp                                                       |                                  |   |
| IPO2-IPOSE                                                                                                    | de 🔫 2155x                                               | - 🔍 🖻 - 🖬 💽 🖬 📣 🛹 🕾 🛍            | 9 |
| Configuration                                                                                                    | 12                                                       | <short code:0="">: Dial*</short> |   |
|                                                                                                    | Short Code<br>Code<br>Feature                            | 2155x<br>Dial 🔹                  |   |
| Control Unit (8)                                                                                                    | Telephone Number<br>Line Group ID                        | 1                                |   |
| <ul> <li>⑦ 2 User (9)</li> <li>⑦ 30 (700µ (10))</li> <li>⑦ 9 Short Code (58)</li> <li>□ 30 Service (0)</li> <li>□ 10 Incoming Call Rout</li> </ul> | Locale<br>Force Account Code<br>Force Authorization Code |                                  |   |

Repeat this section to add similar short code for the expansion IP Office system, which is named **IPO2-IP500V2** in this case. For **Line Group ID**, select the applicable outgoing group ID for the SCN trunk that connects to the primary IP Office system, in this case "999999" as shown below.

| File Edit View Tools H                  | elp                      |                                  |                   |
|-----------------------------------------|--------------------------|----------------------------------|-------------------|
| IPO2-IP500V2 • Short Co                 | de 🔫 *02                 | - i 🚨 🗁 - 🔜 i 🛋 🔜 🖌 🛹 🛶 🐼        |                   |
| Configuration                           | 32                       | <short code:0="">: Dial*</short> | 🚽 - 🖻   🗙   🖌   < |
| Directory(0)                            | Short Code               |                                  |                   |
| Account Code(0)                         | Code                     | 2155×                            |                   |
| ⊕−¶s User Rights(11)<br>⊕−∰ Location(2) | Feature                  | Dial 🔹                           |                   |
| i⊞                                      | Telephone Number         |                                  |                   |
| in ···································· | Line Group ID            | 999999 👻                         |                   |
| E Control Unit (4)                      | Locale                   | <b>_</b>                         |                   |
| 🖶 🐗 Extension (31)<br>🕀 🧃 User (10)     | Force Account Code       |                                  |                   |
| Group (2)                               | Force Authorization Code |                                  |                   |

### 6. Configure Nuance SpeechAttendant

This section provides the procedures for configuring SpeechAttendant. The procedures include the following areas:

- Launch Admin Tools
- Administer configuration panel
- Administer phone directory and menu editor
- Administer dialing properties
- Administer NSServer.cfg
- Restart SpeechAttendant

The configuration of SpeechAttendant is typically performed by Nuance Professional Services. The procedural steps are presented in these Application Notes for informational purposes.

### 6.1. Launch Admin Tools

From the SpeechAttendant server, double-click the **Admin Tools** icon shown below, which was automatically created as part of installation.

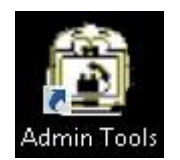

### 6.2. Administer Configuration Panel

The Admin Tools screen is displayed. Select Configuration Panel.

| 🛱 Admin T 🗕 🗖 🗙                 |
|---------------------------------|
| SpeechAttendant <sup>°</sup>    |
| Start                           |
| Stop                            |
| Monitor                         |
| Directory Search                |
| Prompt Recorder                 |
| Phone Directory and Menu Editor |
| Report Generator                |
| Contiguration Panel             |
| Backup / Restore                |
| Data import                     |
| Help                            |

Solution & Interoperability Test Lab Application Notes ©2017 Avaya Inc. All Rights Reserved. The **Configuration password** screen is displayed. Select "Level 2" and enter the appropriate credential.

| Level 2  |
|----------|
|          |
| Password |
|          |

The **Configuration panel – level 2** screen is displayed next. In the upper left pane, set **PBX** to "IPOFFICE-SIP" and **Voice board** to "SIP", as shown below.

Scroll the screen in the left pane as necessary, to locate the **SIP telephony gateway** and **SIP user agent URI** parameters. Update the two parameters with the IP address of the primary IP Office LAN1 IP address and UDP port number from **Section 5.2**. Note that any name can be used as part of **SIP user agent URI**, and in the compliance testing the name "sa1" was used.

Scroll the screen in the left pane as necessary, to locate the **Force Display DNIS** parameter. Set the value to "YES", as shown below.

| ٩                                                                      |    | Cont                  | figuration panel - leve | el 2 |                       | - | . C | 3 | × |
|------------------------------------------------------------------------|----|-----------------------|-------------------------|------|-----------------------|---|-----|---|---|
| File Tools Help                                                        |    |                       |                         |      |                       |   |     |   |   |
| PBX Voice board                                                        |    |                       |                         |      | SIP telephony gateway |   |     |   |   |
| IPOFFICE-SIP                                                           | -  | -                     |                         |      |                       |   |     |   |   |
| J                                                                      |    | _                     |                         |      | 10.64.101.234:5060    |   |     |   |   |
| Setting                                                                |    | Current value         | Default                 | ^    | 1                     |   |     |   |   |
| Prompt Volume                                                          |    | 0                     | 0                       |      |                       |   |     |   |   |
| Agent action when port idle                                            |    |                       |                         |      |                       |   |     |   |   |
| Telephony type                                                         |    | SIP                   | SIP                     |      |                       |   |     |   |   |
| SIP telephony gateway                                                  |    | 10.64.101.234.5060    | %HOSTNAME%:5061         |      |                       |   |     |   |   |
| SIP authentication realm, userid and password                          |    |                       |                         |      |                       |   |     |   |   |
| SIP DNIS based on                                                      |    | ToHeader              | ToHeader                |      |                       |   |     |   |   |
| SIP location server URI                                                |    |                       |                         |      |                       |   |     |   |   |
| SIP proxy server URI                                                   |    |                       |                         |      |                       |   |     |   |   |
| SIP user agent address                                                 |    |                       |                         |      |                       |   |     |   |   |
| SIP user agent port                                                    |    | 5060                  | 5060                    |      |                       |   |     |   |   |
| ✓ SIP user agent URI                                                   | -> | sip:sa1@10.64.101.234 | sip:nvp@%HOSTNAME%      |      |                       |   |     |   |   |
| SIP consult on suppervised                                             |    | TRUE                  | TRUE                    |      |                       |   |     |   |   |
| SIP max call attempts                                                  |    | 40                    | 40                      |      |                       |   |     |   |   |
| SIP reattempt call on                                                  |    | 503                   | 503                     |      |                       |   |     |   |   |
| SIP call reattempt delay                                               |    | 500                   | 500                     |      |                       |   |     |   |   |
| SIP send 503 on busy                                                   |    | FALSE                 | FALSE                   |      |                       |   |     |   |   |
| SIP connect timeout on transfer<br>SIP TSS RTP bridge                  |    | 60                    | 60                      |      |                       |   |     |   |   |
| SIP use original caller ID on consultation transfer                    |    | TRUE                  | TRUE                    |      |                       |   |     |   |   |
| SIP TCP enabled                                                        |    | FALSE                 | FALSE                   |      |                       |   |     |   |   |
| SIP security (TLS)                                                     |    |                       |                         |      |                       |   |     |   |   |
| SIP TLS Port                                                           |    |                       |                         |      |                       |   |     |   |   |
| SIP TLS certificate path                                               |    |                       |                         |      |                       |   |     |   |   |
| SIP TLS domain name                                                    |    |                       |                         |      |                       |   |     |   |   |
| ✓ Force Display DNIS                                                   | -> | YES                   | NO                      |      |                       |   |     |   |   |
| Allow pound key as prefix of extension for browser<br>SIP aai based on |    | FALSE                 | FALSE                   | ≡    |                       |   |     |   |   |
| SIP aai header on transfer                                             |    |                       |                         | ~    | Bestore               |   |     |   |   |
| < 111                                                                  |    |                       |                         | >    | Trestore              |   |     |   |   |

Solution & Interoperability Test Lab Application Notes ©2017 Avaya Inc. All Rights Reserved. 14 of 24 Nuance-IPOSE10

### 6.3. Administer Phone Directory and Menu Editor

From the Admin Tools screen, select Phone Directory and Menu Editor.

| 🛱 Admin T 💻 🗖 🗙                 |
|---------------------------------|
| SpeechAttendant <sup>®</sup>    |
| Start                           |
| Stop                            |
| Monitor                         |
| Directory Search                |
| Prompt Recorder                 |
| Enone Directory and Menu Editor |
| Report Generator                |
| Configuration Panel             |
| Backup / Restore                |
| Data import                     |
| Help                            |

The **Phone Directory and Menu Editor** screen below is displayed next. Log in using the appropriate credentials.

| Phone I       | Directory and Menu Editor |
|---------------|---------------------------|
| Ø             | SpeechAttendant           |
| Administrator |                           |
| Password      |                           |
| ок            | Cancel                    |
|               |                           |

The Menu Editor screen below is displayed, with default directory entries in the right pane.

| ٢                            | Menu Editor                                                                                                    |
|------------------------------|----------------------------------------------------------------------------------------------------|
| File Edit View Tools Help    |                                                                                                    |
| x 🖻 🛱 🕏 🕂 🕞 🔂                | Ĩ <sub>+</sub> → ( <sub>+</sub> 4) <sub>+</sub> Ĩ <u>,</u> ( <sub>2</sub> 4) <sub>2</sub> ( <sup>2</sup> , III ( <sup>3</sup> ) ( <sup>2</sup> ) ( <sup>2</sup> ) ( <sup>2</sup> ) ( <sup>2</sup> ) ( <sup>2</sup> ) ( <sup>2</sup> ) ( <sup>2</sup> ) |
| Menus                        | Content of "Toplevel Menu\"                                                                                                    |
| ⊞ d <b>iğî</b> Toplevel Menu | # A B C D E F G H I J K L M N O P Q R S T U V W X Y Z                                                                                                    |
|                              | ↓ Name Depar Locati SR Number Phon D A DTM                                                                                                    |
|                              | 🛱 Cellular Phones X                                                                                                    |
|                              | Croft, Lara X 202 Office X                                                                                                    |
|                              | Kent, Clark X 201 Office X                                                                                                    |
|                              |                                                                                                    |
|                              |                                                                                                    |
|                              |                                                                                                    |
|                              |                                                                                                    |
|                              |                                                                                                    |

Follow reference [2] to create additional entry points in the left pane and additional directory entries in the right pane pertinent to customer needs. The screen below shows the entry points and directory entries used in the compliance testing. Note that operator destinations were configured as part of the entry points, and that all directory entries were configured with the supervised transfer method (not shown below), as required in this integration.

Select **Tools**  $\rightarrow$  **Dialing Properties** from the top menu.

| ٩                                                      | Menu Editor                                                                                                    |
|--------------------------------------------------------|----------------------------------------------------------------------------------------------------|
| File Edit View Tools Help                              |                                                                                                    |
| x 🖻 🛱 🖻 🔶 🕞 😒                                          | <sup>™</sup> <sub>+</sub> - ( <sub>+</sub> 4) <sub>+</sub> <sup>™</sup> <sub>2</sub> ( <sub>2</sub> 4) <sub>2</sub> <sup>™</sup> <sub>2</sub> <sup>™</sup> <sub>2</sub> <sup>™</sup> <sub>2</sub> <sup>™</sup> <sub>3</sub> <sup>™</sup> <sub>3</sub> <sup>™</sup> <sub>3</sub> |
| Menus                                                  | Content of "Toplevel Menuk"                                                                                                    |
| ⊡∰ Toplevel Menu<br>⊕≣ Cellular Phones                 | # A B C D E F G H I J K L M N O P Q R S T U V W X Y Z                                                                                                    |
| - 🖺 Inbound call from 732-888-3737                     | ∓↓         Name         Depar         Locati         SR         Number         Phon         D         A         DTM                                                                                                    |
|                                                        | 🛱 Cellular Phones X                                                                                                    |
| Inbound call to 21551                                  | Croft, Lara X 202 Office X                                                                                                    |
| 「「Inbound call to 21552」<br>「開発 Task D. T. M. F. Manua | Expansion Digital X 22021 Office X                                                                                                    |
| Inst D I M F Menu                                      | Expansion Group X 22991 Office X                                                                                                    |
|                                                        | Expansion H 3 2 3 X 22031 Office X                                                                                                    |
|                                                        | Expansion SIP X 22041 Office X                                                                                                    |
|                                                        | Inbound call from 732-888-3737 X                                                                                                    |
|                                                        | Inbound call from 908-953-2222 X                                                                                                    |
|                                                        | Inbound call to 21551 X                                                                                                    |
|                                                        | Inbound call to 21552 X                                                                                                    |
|                                                        | Kent, Clark X 201 Office X                                                                                                    |
|                                                        | Primary Group X 21991 Office X                                                                                                    |
|                                                        | Primary H 3 2 3 X 21031 Office X                                                                                                    |
|                                                        | C Primary SIP X 21041 Office X                                                                                                    |
|                                                        | I Test DT M F Menu X                                                                                                    |
|                                                        | Three Minutes Announcement X                                                                                                    |
|                                                        |                                                                                                    |
|                                                        |                                                                                                    |
|                                                        |                                                                                                    |
| 3 entries                                              |                                                                                                    |
| Phone Directory                                        | Data import                                                                                                    |

### 6.4. Administer Dialing Properties

The **Default dialing properties** screen is displayed. Follow reference [2] to update and add dialing properties entries as necessary for routing of calls pertinent to the customer network.

An entry needs to exist for routing of calls to the operator extension specified as part of entry points. In the compliance testing, the only operator extension used was "21035", and the first entry in the screen below was created for the operator with **Transfer type** of "SUPERVISED", as shown below.

The second entry in the screen below was added for routing of calls to internal destinations consisting of 5-digit extensions. In the compliance testing, all directory entries associated with internal destinations were configured in **Section 6.3** with supervised as transfer type, therefore the **Transfer type** below was left at the default value of "FROM ENTRY".

In the compliance testing, all other entries below were left at their default settings. Rearrange the order of the entries as necessary to reflect the desired matching order for the network.

| 21 | 1025                | nouting number          | Announce number   | DTMF input | Number type   | Transfer type | Comment               |
|----|---------------------|-------------------------|-------------------|------------|---------------|---------------|-----------------------|
| ?? |                     | 21035                   |                   |            | INTERNAL      | SUPERVISED    | Operator transfer     |
|    | 7777                | ?????                   | 22225             | ?????      | INTERNAL      | FROM ENTRY    | 5 digital internal    |
| +1 | 1-???-???-????x???? | ????                    | ????              | ????       | INTERNAL      | FROM ENTRY    | Default internal      |
| ?? | 77-777-7777         | 9-???-???-????          | ???-???-????      |            | LOCAL         | FROM ENTRY    | Default local         |
| +1 | 1-???-???-????      | 9-1-???-?????????       | 777-777-7777      |            | LONG DISTANCE | FROM ENTRY    | Default long distance |
| +? | ??-??-??-??-??      | 9-011-??-??-??-??-??-?? | 77-77-77-77-77-77 |            | INTERNATIONAL | FROM ENTRY    | Default international |
| +? | 777-77-77-77-77     | 9-011-???-??-??-??-??   | 777-77-77-77-77   |            | INTERNATIONAL | FROM ENTRY    | Default international |
|    |                     |                         |                   |            |               |               |                       |
|    |                     |                         |                   |            |               |               |                       |
| L. |                     |                         |                   |            |               |               |                       |
|    |                     |                         |                   |            |               |               |                       |
| :  |                     |                         |                   |            |               |               |                       |
|    |                     |                         |                   |            |               |               |                       |
|    |                     |                         |                   |            |               |               |                       |
| i  |                     |                         | ]                 |            |               | -             |                       |
| ;  |                     |                         |                   |            |               |               |                       |
|    |                     |                         |                   |            |               |               | >                     |

#### 6.5. Administer NSServer.cfg

From the SpeechAttendant server, navigate to the SpeechAttendant **config** directory, in this case **C:\NuanceVoice\Nuance\VoicePlatform\ Speech Server\config**, and edit the **NSServer.cfg** file shown below.

| 🎉 l 💽 🗓 = 1              | C:\NuanceVoice\Nuance\\             | /oice Platform\Speech Se | erver\config  | -           | . 🗆 🗙 |
|--------------------------|-------------------------------------|--------------------------|---------------|-------------|-------|
| File Home Share          | View                                |                          |               |             | ~ O   |
| 🕞 💿 🔻 🕇 🚺 « Nu           | anceVoice 🕨 Nuance 🕨 Voice Platform | ▶ Speech Server ▶ config | V 🖒 Se        | arch config | Q     |
| ☆ Favorites              | Name                                | Date modified            | Туре          | Size        | ^     |
| Desktop                  | NSSserver.cfg                       | 3/10/2017 12:17 PM       | CFG File      | 57 KB       |       |
| 🐊 Downloads              | NSSserver-NVP.tl                    | 11/9/2016 7:34 AM        | TL File       | 57 KB       |       |
| 3 Recent places ≡        | NVP-httpd.conf                      | 3/9/2017 11:33 AM        | Text Document | 2 KB        |       |
|                          | NVP-httpd.conf.tl                   | 10/26/2016 6:08 PM       | TL File       | 2 KB        |       |
| 🌉 This PC                | osrrecorderErrors.xml               | 3/22/2016 1:51 PM        | XML File      | 2 KB        |       |
| 🖵 A on TLT-PC20-E        | osrspeechrecogErrors.xml            | 3/22/2016 1:52 PM        | XML File      | 4 KB        | =     |
| 💬 C on TLT-PC20-E        | prsspeechrecogErrors.xml            | 3/22/2016 1:52 PM        | XML File      | 5 KB        |       |
| 🖵 D on TLT-PC20-E        | rsspeechsynthErrors.xml             | 6/22/2012 9:51 AM        | XML File      | 4 KB        |       |
| 📔 Desktop                | SBcacheErrors.xml                   | 10/2/2012 3:52 PM        | XML File      | 4 KB        |       |
| Documents                | SBinetErrors.xml                    | 10/2/2012 3:52 PM        | XML File      | 10 KB       |       |
| \rm Downloads            | serverErrors.xml                    | 12/9/2015 1:59 PM        | XML File      | 6 KB        |       |
| 🚍 E on TLT-PC20-D 🗸      | tones.all.off                       | 1/8/2013 2:04 PM         | OFF File      | 5 KB        | V     |
| 23 items 1 item selected | 56.3 KB                             |                          |               |             |       |

Scroll down to locate the **server.mrcp2.rsspeechsynth.rtpPacketSamples** parameter, and update the value to "160" for use of 20ms for RTP packet size.

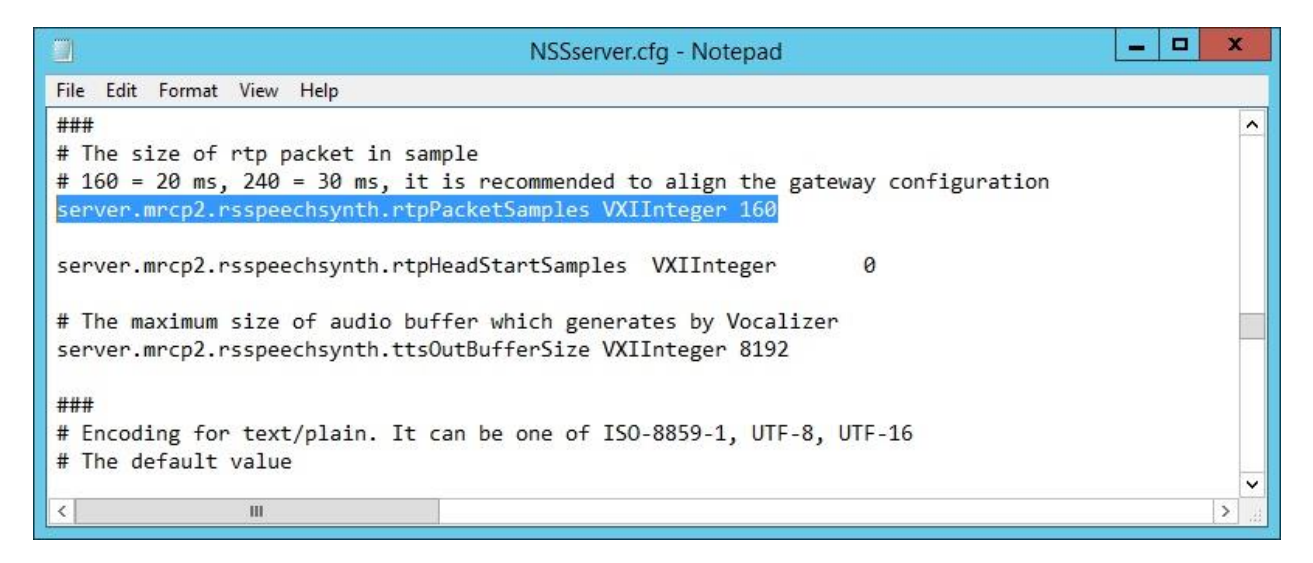

### 6.6. Restart SpeechAttendant

From the **Admin Tools** screen, select **Start** to restart the application for all changes to take effect.

| SpeechAttendant<br>Stop<br>Monitor<br>Directory Search<br>Prompt Recorder<br>Phone Directory and Menu Editor<br>Report Generator<br>Configuration Panel<br>Backup / Restore<br>Data import | Admin T                         |
|----------------------------------------------------------------------------------------------------|---------------------------------|
| SrarrSrarr                                                                                                    | SpeechAttendant <sup>®</sup>    |
| Stop<br>Monitor<br>Directory Search<br>Prompt Recorder<br>Phone Directory and Menu Editor<br>Report Generator<br>Configuration Panel<br>Backup / Restore<br>Data import                    | Sran                            |
| Monitor Directory Search Prompt Recorder Phone Directory and Menu Editor Report Generator Configuration Panel Backup / Restore Data import                                                 | Stop                            |
| Directory Search<br>Prompt Recorder<br>Phone Directory and Menu Editor<br>Report Generator<br>Configuration Panel<br>Backup / Restore<br>Data import                                       | Monitor                         |
| Prompt Recorder<br>Phone Directory and Menu Editor<br>Report Generator<br>Configuration Panel<br>Backup / Restore<br>Data import                                                           | Directory Search                |
| Phone Directory and Menu Editor<br>Report Generator<br>Configuration Panel<br>Backup / Restore<br>Data import                                                                              | Prompt Recorder                 |
| Report Generator<br>Configuration Panel<br>Backup / Restore<br>Data import                                                                                                    | Phone Directory and Menu Editor |
| Configuration Panel<br>Backup / Restore<br>Data import                                                                                                    | Report Generator                |
| Backup / Restore                                                                                                    | Configuration Panel             |
| Data import                                                                                                    | Backup / Restore                |
| 11-1-                                                                                                    | Data import                     |
| Heip                                                                                                    | Help                            |

# 7. Verification Steps

This section provides the tests that can be performed to verify proper configuration of IP Office and SpeechAttendant.

### 7.1. Verify Avaya IP Office

From the Avaya IP Office Manager for Server Edition IPO2-IPOSE screen shown in Section 5.1, select File  $\rightarrow$  Advanced  $\rightarrow$  System Status to launch the System Status application, and log in using the appropriate credentials.

The Avaya IP Office System Status – IPO2-IPOSE screen is displayed. Expand Trunks in the left pane and select the SIP line from Section 5.3, in this case "1".

Verify that the **SIP Trunk Summary** screen shows all channels with **Current State** of "Idle", as shown below.

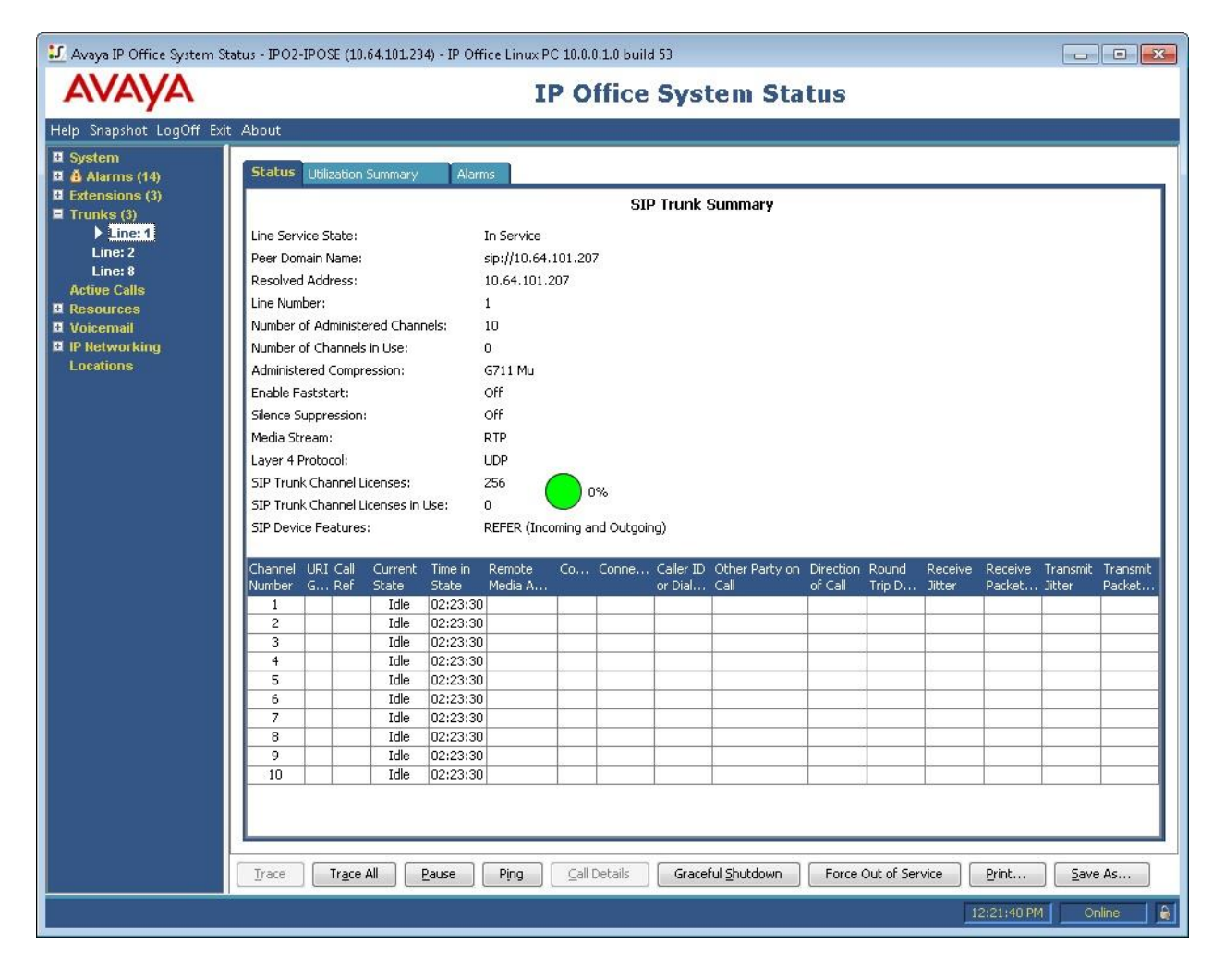

### 7.2. Verify Nuance SpeechAttendant

From a PC, launch an Internet browser window and access the SpeechAttendant web-based status interface by using the URL "http://<ip-address>/OpenSpeech/Attendant/servlet/ aa?action=status", where "ip-address" is the IP address of the SpeechAttendant server.

|--|

| speech Attendant                   |
|------------------------------------|
|                                    |
|                                    |
| Enter your user name and password. |
|                                    |
| User name:                         |
| Password:                          |
| Login Forgot your password ?       |

The screen below is displayed next. Verify that the **Status** for all channels are "Idle", as shown below.

| SpeechAttendar                                       | ו <b>ל</b> ©<br>סדא8gke              |                                     |                             |                            |          |      |    |          |      |        |
|------------------------------------------------------|--------------------------------------|-------------------------------------|-----------------------------|----------------------------|----------|------|----|----------|------|--------|
| Description: Auto Attendant                          | Version: SA 12.2                     | 2.0 (with E                         | 501) (no ho                 | t fix installed            | d)       |      |    |          |      |        |
| Sections                                             | System<br>summary                    |                                     |                             |                            |          |      |    |          |      |        |
| Summary status                                       | Uptime:                              | 1 days 2 hours 8 minutes 7 seconds. |                             |                            |          |      |    |          |      |        |
| Reports                                              | Served<br>sessions:                  | 11 total (1 currently in memory)    |                             |                            |          |      |    |          |      |        |
| Alarms  OSA Servlet  Configuration  Installation log | Served<br>requests:<br>Telephony 🍺 : | 153<br>11 calls<br>no call          | s so far for<br>in progress | WIN-LDONO7<br>(concurent ) | DT 2017) |      |    |          |      |        |
|                                                      |                                      | win-ld0n0tk8gke                     |                             |                            |          |      |    |          |      |        |
| Replication Monitor                                  |                                      | CHN                                 | Status                      | Calls                      | DNIS     | CLID | EP | Function | Menu | Action |
| Replication Status                                   |                                      | III                                 | idle                        | 11                         |          |      |    |          |      |        |
| Replication Errors                                   |                                      |                                     | idle                        |                            |          |      |    |          |      |        |
|                                                      |                                      | III                                 | idle                        |                            |          |      |    |          |      |        |
| Call Logs                                            |                                      | Ш                                   | idle                        |                            |          |      |    |          |      |        |
|                                                      |                                      |                                     |                             |                            |          |      |    |          |      |        |

Establish an incoming trunk call from PSTN with SpeechAttendant. Verify that the calling party hears the appropriate greeting, and that the status screen reflects the active call with pertinent call information, as shown below.

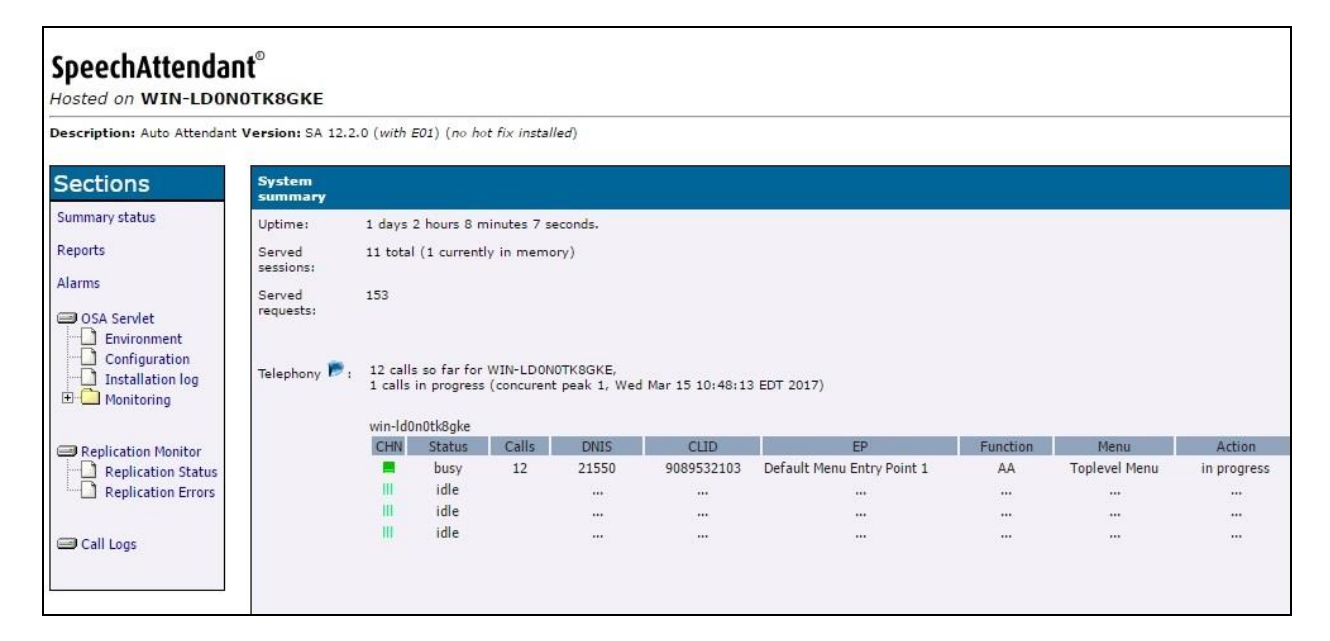

## 8. Conclusion

These Application Notes describe the configuration steps required for Nuance SpeechAttendant 12.2 to successfully interoperate with Avaya IP Office Server Edition 10.0 using SIP trunks. All feature and serviceability test cases were completed with observations noted in **Section 2.2**.

## 9. Additional References

This section references the product documentation relevant to these Application Notes.

- **1.** *Administering Avaya IP Office*<sup>™</sup> *Platform with Manager*, Release 10.0, September 2016, available at <u>http://support.avaya.com</u>.
- **2.** *Nuance SpeechAttendant Nuance OpenSpeech Attendant Administration Guide*, April 2014, available at <u>https://network.nuance.com/portal/server.pt</u>.

#### ©2017 Avaya Inc. All Rights Reserved.

Avaya and the Avaya Logo are trademarks of Avaya Inc. All trademarks identified by  $\mathbb{R}$  and  $^{TM}$  are registered trademarks or trademarks, respectively, of Avaya Inc. All other trademarks are the property of their respective owners. The information provided in these Application Notes is subject to change without notice. The configurations, technical data, and recommendations provided in these Application Notes are believed to be accurate and dependable, but are presented without express or implied warranty. Users are responsible for their application of any products specified in these Application Notes.

Please e-mail any questions or comments pertaining to these Application Notes along with the full title name and filename, located in the lower right corner, directly to the Avaya DevConnect Program at <u>devconnect@avaya.com</u>.